# BS3G30SEVZ アッテネータ・シリアル制御基板セット ユーザーズマニュアル

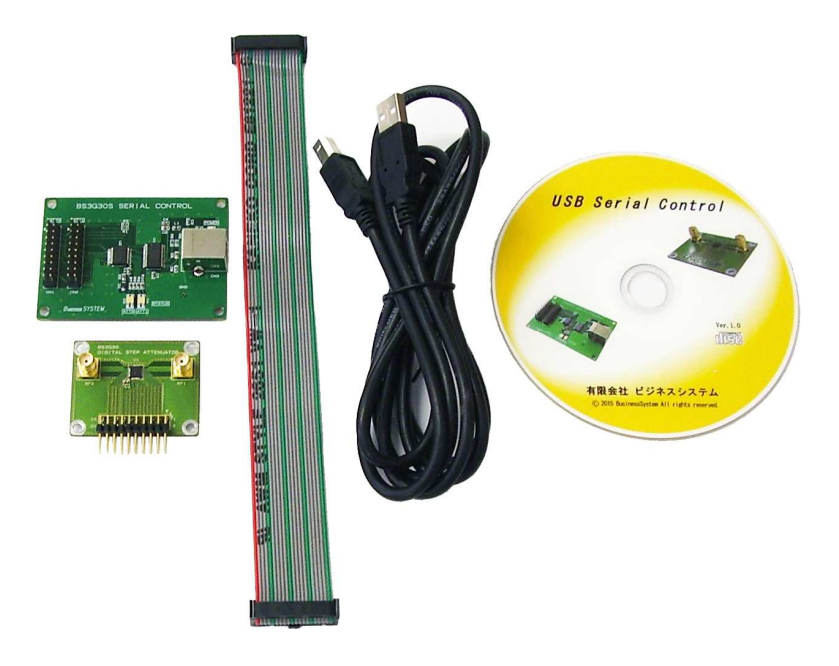

目次

| 1. はじめに                                            | 1  |
|----------------------------------------------------|----|
| 2. ご注意                                             | 1  |
| 3. システムの構成                                         | 2  |
| 4. 仕様                                              | 3  |
| 4.1.ハードウェア仕様                                       | З  |
| 4. 2. PCアプリ仕様                                      | 4  |
| 5. ソフトウェア                                          | 5  |
| (1)シリアル制御プログラム                                     | 5  |
| (2)USB Serial Converter ドライバ                       | 5  |
| 5.1.シリアル制御プログラムのインストール                             | 6  |
| 5. 2. USB Serial Converter ドライバのインストール             | 9  |
| (1)CDM v2.12.06 WHQL certified は ftdi サイトからダウンロードド | 9  |
| (2)PC の USB ポートに BS3G30S シリアル制御ボードを接続              | 10 |
| (3)COM ポートの確認                                      | 10 |
| 6. ハードウェアのセットアップ                                   | 12 |
| 7.アプリケーションの起動                                      | 13 |
| (1)スタート・ボタンを押して USB_SerialControl を起動              | 13 |
| (2)メニューから Setup を選択して通信設定を行う                       | 14 |
| (3)デバイスマネージャーで確認したポート番号を COM Port に設定              | 14 |
| <ul><li>(4) Connect ボタンを押して回線を接続</li></ul>         | 15 |
| (5)減衰量の設定                                          | 15 |
| (6)シリアル制御ボードのステータスを確認                              | 16 |
| (7)アッテネータの動作確認                                     | 17 |
| (8)アプリケーションの終了                                     | 18 |
| 8.ハードウェアの詳細                                        | 19 |
| 8.1.制御コネクタのピンアサイン                                  | 19 |
| 8. 2. 各信号の機能                                       | 20 |
| 8. 3. 設定データと減衰量                                    | 21 |
| 9.付属サンプル・ソース・ファイル                                  | 22 |
| 10. シリアル制御基板にファームウェアを書き込むには                        | 23 |

1. はじめに

BS3G30SEVZ は BS3G30 RF デジタル・ステップ・アッテネータと BS3G30S シリアル制御基板および必要 なケーブル類をセットにした評価・実用システムです。PCからアッテネータをリモート制御すること が出来、自動計測システムの構築が可能です。

#### 2. ご注意

| ☆止 | <ol> <li>本製品を宇宙、航空、医療、原子力等、各種安全装置など、人命、<br/>事故に係る特別な品質、信頼性が要求される用途での使用は<br/>しないで下さい。</li> <li>高温、高湿度および水滴がかかる場所での使用は避けて下さい。</li> <li>腐食性ガス、可燃性ガス等引火性ガス等が存在する環境下での<br/>使用は避けて下さい。</li> <li>定格を超える電圧を加えないで下さい。</li> <li>BS3G3OS シリアル制御基板にはBS3G30 デジタル・ステップ・アッテ<br/>ネータ以外の負荷を接続しないで下さい。</li> </ol> |
|----|----------------------------------------------------------------------------------------------------|
| 注意 | <ul> <li>6.本書の内容は、改良の為に予告なく変更することがありますので、<br/>ご了承願います。</li> <li>7.本製品の運用の結果について当社は責任を負いかねますので、<br/>ご了承願います。</li> <li>8.発煙、発火、異常な発熱があった場合はすぐに電源を切って下さい。</li> <li>9.ノイズの多い環境下での動作は保証しかねますのでご了承下さい。</li> <li>10.静電気にご注意下さい。</li> </ul>                                                             |

#### 3. システムの構成

本システムの構成は下記の通りです。

BS3G30S シリアル制御基板
 BS3G30 デジタル・ステップ・アッテネータ
 20 芯フラットケーブル(230mm)
 USB ケーブル(Aオス-Bオス 1.5m)

本システムは PC アプリケーションを使用して、PC 画面から BS3G30 ステップ・アッテネータの減衰量 を制御出来るように構成されています。BS3G30 ステップ・アッテネータは 2 台まで接続出来ます。

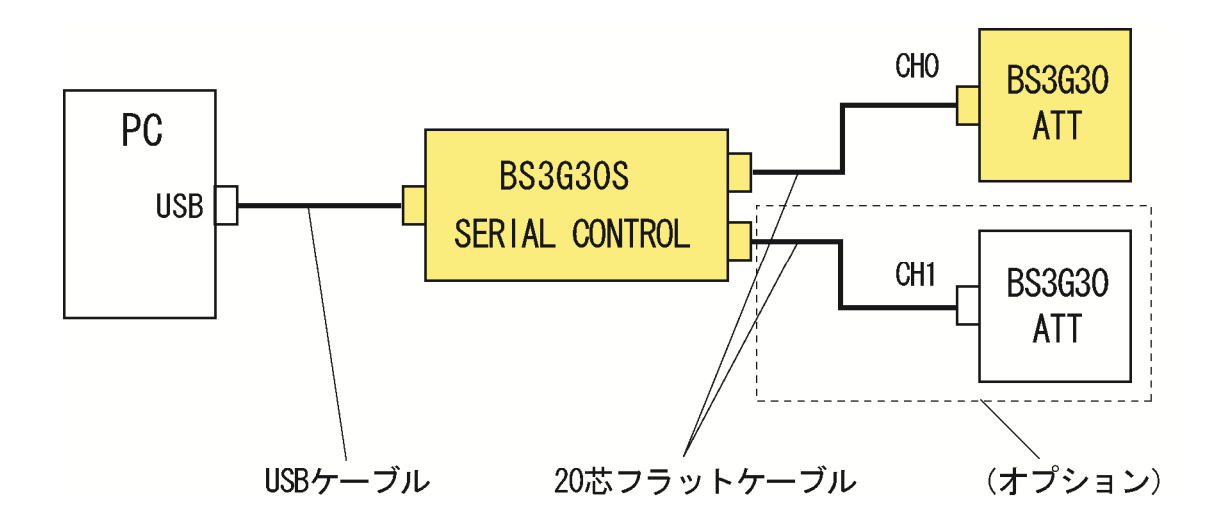

4. 仕様

4. 1. ハードウェア仕様

(1)BS3G30 デジタル・ステップ・アッテネータ

- ① 動作周波数 DC~3.0GHz 2 挿入損失 DC~0.8GHz : 1.2dB typ. 0.8~3.0GHz : 2.0dB typ. ③ 減衰範囲 0~31.5dB ④ 減衰ステップ 0. 5dB ⑤ 減衰確度 DC~0.8GHz : ±(0.1+設定値の5% max.) dB 0.8~3.0GHz:±(0.3+設定値の3% max.)dB ⑥ 特性インピーダンス 50Ω ⑦ リターンロス 15dB typ. ⑧ 入力電力 +30dBm max. (絶対最大定格) 9 IP0. 1dB +30dBm typ. 1 動作電圧 単一電源 +3.3V ① 外形寸法  $46(W) \times 36(D)$  mm 12 RF コネクタ SMA レセプタクル (13) 制御コネクタ 20P ピンヘッダ ①④ 質量 約 10g
- (2)BS3G3OS シリアル制御基板

| 1   | 減衰量切換     | 6 ビットシリアルデータ (S P I )        |
|-----|-----------|------------------------------|
| 2   | 動作電圧      | 単一電源 +3.3V                   |
|     |           | (PCのUSBバスから 5Vを受電し、ボード内部で生成) |
| 3   | 外形寸法      | $70 (W) \times 50 (D) mm$    |
| 4   | PC接続コネクタ  | USBコネクタ Bタイプ(メス)             |
| (5) | ATT制御コネクタ | 20P ピンソケット(オス・2 個実装)         |
| 6   | 質量        | 約 20g                        |
|     |           |                              |

(3) 20 芯フラットケーブル

| 1 | コネクタ  | 2.54 ピッチ(2×10) 20 ピン           |
|---|-------|--------------------------------|
| 2 | ケーブル  | 1. 27 ピッチ 20 芯ブリッジタイプ・フラットケーブル |
| 3 | ケーブル長 | 230mm                          |

- (4) USB ケーブル
- ① PC 側コネクタ A タイプ (オス)
- ② ターゲット側コネクタ Bタイプ(オス)
- ③ ケーブル長 1.5m
- 4. 2. PCアプリ仕様
- ② 伝送速度
- ③ 対応 0S

USB コネクタ経由シリアル通信 9600bps Windows Xp, 7, 8.1 (Windows は Microsoft 社の登録商標です。) 5. ソフトウェア

本システムを使用する為に必要なソフトウェアで弊社が製造したものは付属のCDに収録されてい ますが、USB Serial Converter ドライバは http://www.ftdichip.com/Drivers/VCP.htm からダウンロー ドする必要があります。

本システムを動作させる為には下記ソフトウェアのインストールが必要です。

- (1)シリアル制御プログラムBS3G30S SerialControl Installer
- (2) USB Serial Converter ドライバ CDM v2.12.06 WHQL certified

5. 1. シリアル制御プログラムのインストール

BS3G30S SerialControl Installer フォルダには下記のファイルがあります。下記の手順に従って インストールを行って下さい。

| 3S3G30S_SerialControl_Installer |                  |          | _SerialControl_I |
|---------------------------------|------------------|----------|------------------|
|                                 |                  |          | 8≅ ▼ 🛄 🔞         |
| ^ 名前                            | 更新日時             | 種類       | サイズ              |
| 🌡 Support                       | 2015/10/05 15:00 | ファイル フォル |                  |
| 🛞 setup.exe                     | 1998/07/06 0:00  | アプリケーション | 138 KB           |
| F SETURLST                      | 2015/10/05 15:00 | LST ファイル | 5 KB             |
| USB Serial controlA.CAB         | 2015/10/05 15:00 | キャビネットフ  | 7,973 KB         |

① setup.exe を実行

| BS3G30S_USB_Seri | alControl セットアップ                                                                                                    |  |
|------------------|----------------------------------------------------------------------------------------------------|--|
|                  | ② OK ボタンを押してセットアップ開始                                                                                                    |  |
|                  | <ul> <li>B53G305_USB_SerialControl たり777*</li> <li>B53306_USB_SerialControl のセイアフ7を始めます。</li> <li>セイアフ7*70254では、システムンテイトや北京カマイルが使用中のと述。その<br/>アイトのが固定で更新までさません。起動している他のアフリケームが必須することをお勧めします。</li> <li>OK</li> <li>終了(公)</li> </ul> |  |

| BS3G30S_USB_SerialCont | rol                                                                                                    |
|------------------------|----------------------------------------------------------------------------------------------------|
| 3                      | ) 保存先ディレクトリを決める。<br>) 保存先が決まったらこのボタンを押す。                                                                                                    |
| 4                      | B53G305_USB_SerialControl たりアップ<br>セットアップを閉始するには太の本等のをサックしてください。<br>この本の・をリックすると B583386 USB_SerialControl アフリケーションが指定されたディルクリアにをッドアップでれます。 |
| 3                      | ディレル・<br>CMProgram Files (x88)#USB_SerialControl/<br>終了(公                                                                                   |
|                        |                                                                                                    |

| GJUS_USB_SerialControl ゼクト                                                                                                    |             |  |
|----------------------------------------------------------------------------------------------------|-------------|--|
| セッドアットは しつ アメス クルーフ キャンパコ 本示 された クルーフ こ 項目 を<br>道知 ます。新し ツルーフ 各本 スカす ることも、既存の ウループ<br>リス かっら違い すっこともできず。<br>フロ ウム クループ (E):<br>1015 Serie Control |             |  |
| RT4707%-71%                                                                                                    | ⑤ 継続ボタンを押す。 |  |
| (組織(Q)) キャンセル                                                                                                    |             |  |

| BS3G30S_USB_SerialControl | セットアップ                        |  |
|---------------------------|-------------------------------|--|
|                           | ⑥ セットアップ中です。                  |  |
|                           | データ アクセス コノホーネントをインストール ています_ |  |

| BS3G30S_USB_SerialControl | <i>」セットアップ</i> 。                                                             |  |
|---------------------------|------------------------------------------------------------------------------|--|
|                           |                                                                              |  |
|                           |                                                                              |  |
|                           | ⑦ セットアップ完了です。                                                                |  |
|                           |                                                                              |  |
|                           | BS3G305_USB_SerialControl セットラッブ   ES3G305_USB_SerialControl のセットラッブが完了しました。 |  |
|                           | OK                                                                           |  |

5. 2. USB Serial Converter ドライバのインストール

BS3G30S シリアル制御基板には USB Serial Converter FT232RL を使用しています。

(1) CDM v2.12.06 WHQL certified は ftdi サイトから最新版のダウンロードをお勧めします。

http://www.ftdichip.com/Drivers/VCP.htm

●使用中のパソコンに合わせて 32bit または 64bit 用をダウンロードします。

●ダウンロードファイルを希望の場所へ展開します。

| ome                         | Virtual COM Po                                                                                                    | rt Drivers                                                                                                    |                                                                                       |                                                                                        |                                                         |                                                             |                                            |                                                                                                    |                  |                                                                                                    |
|-----------------------------|----------------------------------------------------------------------------------------------------|----------------------------------------------------------------------------------------------------|---------------------------------------------------------------------------------------|----------------------------------------------------------------------------------------|---------------------------------------------------------|-------------------------------------------------------------|--------------------------------------------|----------------------------------------------------------------------------------------------------|------------------|----------------------------------------------------------------------------------------------------|
| oducts                      | This page contains the V                                                                                                    | CP drivers curre                                                                                                    | ntlv available                                                                        | for FTDI de                                                                            | evices.                                                 |                                                             |                                            |                                                                                                    |                  |                                                                                                    |
| <u>vers</u>                 |                                                                                                    |                                                                                                    |                                                                                       |                                                                                        |                                                         |                                                             |                                            |                                                                                                    |                  |                                                                                                    |
| <u>P Drivers</u>            | For D2XX Direct drivers, please click <u>here</u> .                                                                                                    |                                                                                                    |                                                                                       |                                                                                        |                                                         |                                                             |                                            |                                                                                                    |                  |                                                                                                    |
| XX Drivers<br>XX Drivers    | Installation guides are available from the Installation Guides page of the Documents section of this site for selected operating systems.                                                                                             |                                                                                                    |                                                                                       |                                                                                        |                                                         |                                                             |                                            |                                                                                                    |                  |                                                                                                    |
| mware                       |                                                                                                    |                                                                                                    |                                                                                       |                                                                                        |                                                         |                                                             |                                            |                                                                                                    |                  |                                                                                                    |
| oport                       | VCP Drivers                                                                                                    |                                                                                                    |                                                                                       |                                                                                        |                                                         |                                                             |                                            |                                                                                                    |                  |                                                                                                    |
| droid<br>-                  | Virtual COM port (VCP) of                                                                                                    | drivers cause the                                                                                                    | e USB device                                                                          | e to appear a                                                                          | as an ado                                               | litional CON                                                | / port avail                               | able to the                                                                                                    | PC. Applicat     | ion software can access the USB device in the same way                                                                          |
| E                           | would access a standard                                                                                                    | COM port.                                                                                                    |                                                                                       |                                                                                        |                                                         |                                                             |                                            |                                                                                                    |                  |                                                                                                    |
| <u>.u</u><br>les Network    |                                                                                                    |                                                                                                    |                                                                                       |                                                                                        |                                                         |                                                             |                                            |                                                                                                    |                  |                                                                                                    |
| b Shop                      | This software is provided                                                                                                    | by Future Tech                                                                                                    | nology Device                                                                         | es Internatio                                                                          | onal Limit                                              | ed "as is" a                                                | and any exp                                | press or in                                                                                                    | plied warrantie  | s, including, but not limited to, the implied warranties of                                                                     |
| wsletter                    | merchantability and fitnes                                                                                                    | s for a particula                                                                                                    | r purpose are                                                                         | disclaimed                                                                             | l. In no ev                                             | ent shall fu                                                | ture techno                                | ology devi                                                                                                    | es internation   | al limited be liable for any direct, indirect, incidental, specia                                                               |
| rporate                     | exemplary, or consequen                                                                                                    | tial damages (in                                                                                                    | cluding, but n                                                                        | not limited to                                                                         | o, produre                                              | ment of su                                                  | bstitute goo                               | ods or sen                                                                                                    | rices; loss of u | se, data, or profits; or business interruption) however caus                                                                    |
|                             | and on any theory of liability, whether in contract, strict liability, or tort (including negligence or otherwise) arising in any way out of the use of this software, even if advised of the                                         |                                                                                                    |                                                                                       |                                                                                        |                                                         |                                                             |                                            |                                                                                                    |                  |                                                                                                    |
| ntact Us                    | and on any theory of liabi                                                                                                    | lity, whether in c                                                                                                    | contract, stric                                                                       | t nability, or                                                                         | ton (mer                                                | uaing neglig                                                | fence of ou                                | nerwise) a                                                                                                    | ising in any wa  | ay out of the use of this software, even if advised of the                                                                      |
| ntact Us                    | and on any theory of liabi                                                                                                    | lity, whether in c<br>le.                                                                                                    | contract, stric                                                                       | t nability, or                                                                         | ton (mer                                                | uaing neglig                                                | Jence of ou                                | nerwise) a                                                                                                    | ising in any wa  | ay out of the use of this software, even if advised of the                                                                      |
| ntact Us                    | and on any theory of liable<br>possibility of such damag<br>FTDI drivers may be use                                                                                                    | inty, whether in c<br>le.<br>d only in conjunc                                                                                                    | ction with proc                                                                       | ducts based                                                                            | i on FTDI                                               | parts.                                                      | Jence of ou                                | ierwise) a                                                                                                    | ising in any wa  | ay out of the use of this software, even if advised of the                                                                      |
| Itact Us                    | and on any theory of liable<br>possibility of such damag<br>FTDI drivers may be used<br>FTDI drivers may be distu-                                                                                                    | inty, whether in c<br>je.<br>d only in conjunc<br>ributed in any for                                                                                                    | ction with prod<br>rm as long as                                                      | ducts based                                                                            | i on FTDI<br>ormation                                   | parts.<br>is not modif                                      | fied.                                      | nerwise) a                                                                                                    | nsing in any wa  | ay out of the use of this software, even it advised of the                                                                      |
| Itact Us                    | and on any theory of liable<br>possibility of such damag<br>FTDI drivers may be use<br>FTDI drivers may be dist<br>If a custom vendor ID an<br>as a result of making the                                                              | itty, whether in c<br>je.<br>d only in conjunc<br>ributed in any for<br>d/or product ID c<br>se changes                                                                                                 | tion with proo<br>m as long as<br>or description                                      | ducts basec<br>license info<br>string are u                                            | d on FTDI<br>ormation<br>used, it is                    | parts.<br>is not modif<br>the response                      | fied.<br>sibility of th                    | nerwise) a                                                                                                    | manufacturer t   | ay out of the use of this software, even it advised of the<br>o maintain any changes and subsequent WHCK re-certific            |
| Iter Ste Search             | and on any theory of liable<br>possibility of such damage<br>FTDI drivers may be used<br>FTDI drivers may be distu-<br>lf a custom vendor ID ann<br>as a result of making the<br>For more detail on FTDI (                            | ity, whether in c<br>le.<br>d only in conjunc<br>ributed in any foi<br>d/or product ID c<br>se changes.<br>Chip Driver liceni                                                                           | ction with proo<br>m as long as<br>or description                                     | ducts based<br>license info<br>string are u<br>ase click he                            | d on FTDI<br>ormation<br>used, it is<br>ere.            | parts.<br>parts.<br>is not modif<br>the respons             | fied.<br>sibility of th                    | nerwise) a                                                                                                    | manufacturer t   | ay out of the use of this software, even it advised of the<br>o maintain any changes and subsequent WHCK re-certific            |
| Ic <sup>e</sup> Site Search | and on any theory of liable<br>possibility of such damage<br>FTDI drivers may be used<br>FTDI drivers may be dist<br>If a custom vendor ID and<br>as a result of making the<br>For more detail on FTDI (                              | ity, whether in c<br>le.<br>donly in conjunc<br>fibuted in any foi<br>d/or product ID c<br>se changes.<br>Chip Driver liceni                                                                            | contract, sinc<br>ction with proc<br>m as long as<br>or description<br>ce terms, plea | ducts basec<br>s license infr<br>string are u<br>ase <u>click he</u>                   | d on FTDI<br>ormation<br>used, it is<br>ere.            | parts.<br>is not modil<br>the respons                       | fied.<br>sibility of th                    | ne product                                                                                                    | manufacturer t   | ay out of the use of this software, even if advised of the<br>o maintain any changes and subsequent WHCK re-certific:           |
| ntact Us                    | and on any theory of liable<br>possibility of such damag<br>FTDI drivers may be use<br>FTDI drivers may be dist<br>If a custom vendor ID and<br>as a result of making the<br>For more detail on FTDI O<br>Currently Supported VO      | itty, whether in c<br>le.<br>d only in conjunc<br>tibuted in any for<br>d/or product ID c<br>se changes.<br>Chip Driver licent<br><b>:P Drivers:</b>                                                    | ction with prod<br>m as long as<br>or description<br>ce terms, plea                   | ducts based<br>license infr<br>string are u<br>ase <u>click he</u>                     | d on FTDI<br>ormation<br>used, it is                    | parts.<br>is not modif<br>the respons                       | fied.                                      | ne product                                                                                                    | manufacturer t   | ay out of the use of this software, even if advised of the                                                                      |
| Intact Us                   | and on any theory of liable<br>possibility of such damag<br>FTDI drivers may be use<br>FTDI drivers may be dist<br>If a custom vendor ID and<br>as a result of making the<br>For more detail on FTDI O<br>Currently Supported VO      | itty, whether in c<br>je.<br>d only in conjunc<br>ributed in any for<br>d/or product ID c<br>se changes.<br>Chip Driver licen<br><b>:P Drivers:</b>                                                     | ction with prod<br>m as long as<br>or description<br>ce terms, ple                    | ducts basec<br>s license infi<br>string are u<br>ase <u>click he</u>                   | d on FTDI<br>ormation<br>ised, it is<br>are.            | parts.<br>is not modif<br>the respons                       | fied.<br>sibility of th                    | e product                                                                                                    | manufacturer I   | ay out of the use of this software, even if advised of the                                                                      |
| Ic" Size Search             | and on any theory of liable<br>possibility of such damag<br>FTDI drivers may be used<br>FTDI drivers may be distu-<br>If a custom vendor ID ann-<br>as a result of making the<br>For more detail on FTDI of<br>Currently Supported VC | Itty, whether in c<br>ge.<br>d only in conjunc<br>ibuted in any for<br>ibuted in any for<br>ibuted in any for<br>ibuted in any for<br>se changes.<br>Chip Driver licen<br>P Drivers:<br>Release<br>Date | x86 (32-<br>bit)                                                                      | ducts based<br>license infi<br>string are u<br>ase <u>click he</u><br>x64 (64-<br>bit) | d on FTDI<br>ormation<br>ised, it is<br>ere.<br>Process | parts.<br>is not modif<br>the respons<br>sor Archite<br>ARM | fied.<br>sibility of th<br>cture<br>MIPSII | merwise) a merwise) a merwis | manufacturer 1   | y out of the use of this software, even it advised of the<br>o maintain any changes and subsequent WHCK re-certific<br>Comments |

- (2) PCのUSBポートにBS3G30Sシリアル制御ボードを接続
   USBポートに接続するとドライバのインストールは自動的に開始します。
- (3) COM ポートの確認

COM ポートの番号は自動的に割り振られますので、下記の方法で確認します。

ドキュメント ピクチャ ミュージック コンピューター コントロールパネル デバイスとプリンター 既定のプログラム ヘルプとサポート シャットダウン 👂

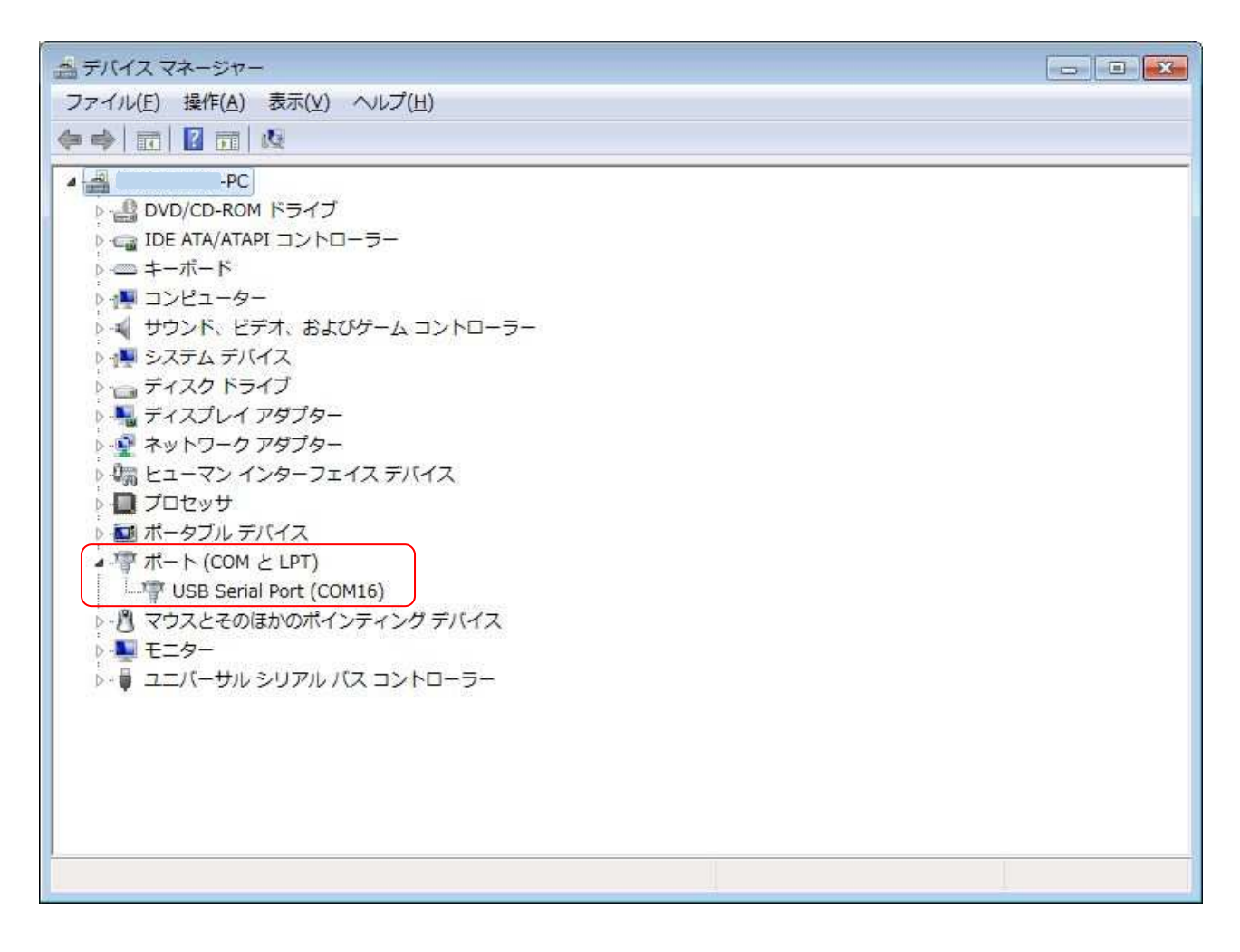

●もし USB Serial Port がポート(COM と LPT)に登録されない場合は

Windows7 や 8.1 等では仮想 COM ドライバがポート(COM と LPT)ではなく、その他のデバイスに登録されることがあります。その解決方法が下記サイトにありますので参考にして下さい。

http://blog.livedoor.jp/rs485/archives/1651397.html

6. ハードウェアのセットアップ

BS3G30 デジタル・ステップ・アッテネータと BS3G3OS シリアル制御基板は BS3G3OSCBL 20 芯フラ ットケーブルを使用して、ケーブルのプラグに表示されている△マークと各基板のヘッダピンの△マー クを合わせて接続して下さい。

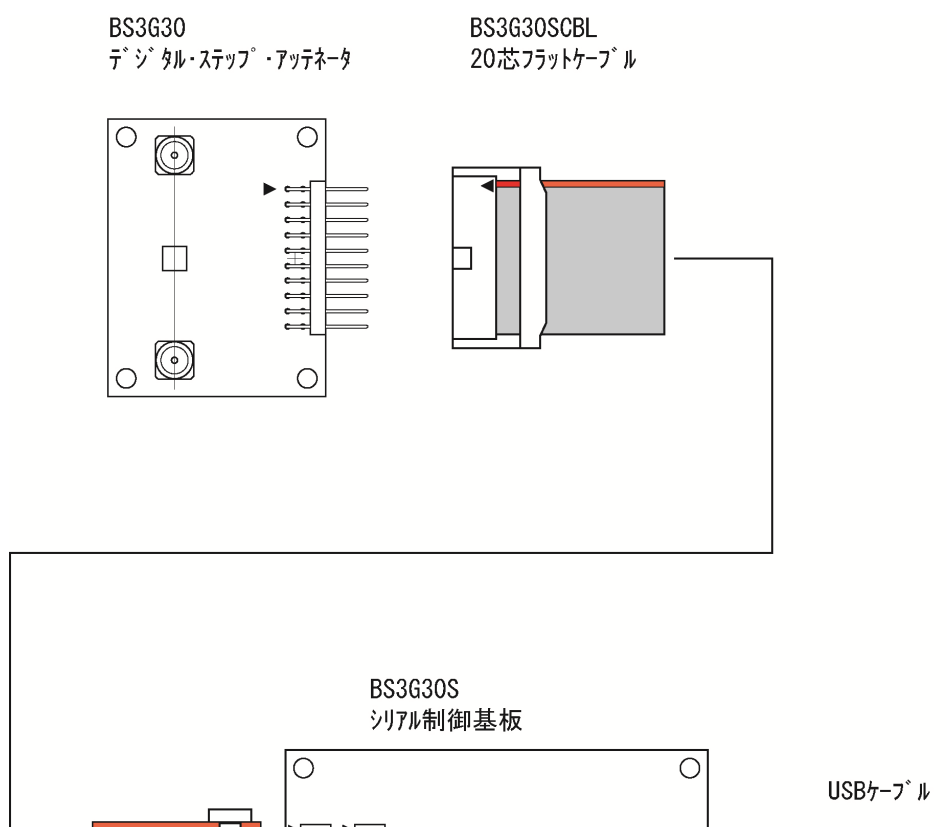

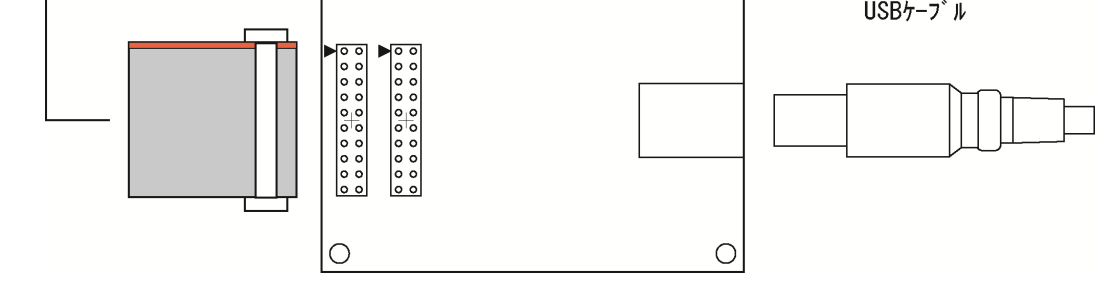

#### 7. アプリケーションの起動

(1) スタート・ボタンを押して USB\_SerialControl を起動

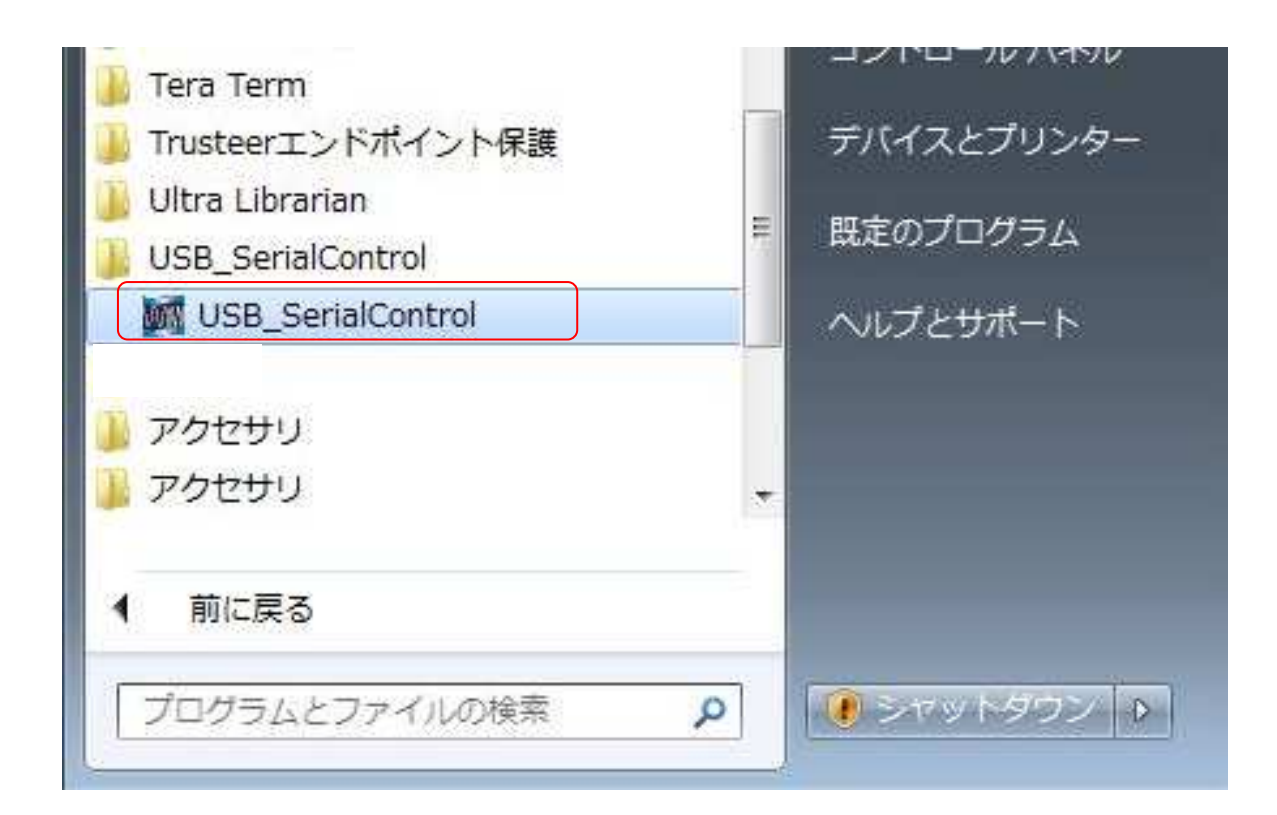

(2) メニューから Setup を選択して通信設定を行う

| MT BS3G30S USB Serial Control ver1.0 |        |
|--------------------------------------|--------|
| File (F) Sotup (S)                   |        |
| CO Communication ect                 |        |
|                                      |        |
|                                      |        |
| ATTENUATION                          |        |
|                                      | C 010  |
|                                      | I. CHU |
|                                      | C CH1  |
|                                      |        |
| Attanciation Dense + O to 21 E alB   |        |
| Attendation Range : 0 to 31.5 db     |        |
|                                      | LOAD   |
|                                      |        |

(3) デバイスマネージャーで確認したポート番号を COM Port に設定

| COM SETUP   |      |               |
|-------------|------|---------------|
| COM Port    | 16   | • ОК          |
| Speed (bps) | 9600 | Cancel        |
| Data        | 8    | •             |
| Parity      | None | ▼ 0600,n, 8,1 |
| Stop        | 1    | •             |
| Flow cont   | なし   | •             |
|             |      |               |

(4) Connect ボタンを押して回線の接続

| M BS3G30S USB Serial Control ver1.0  |       |
|--------------------------------------|-------|
| File ( <u>F</u> ) Setup ( <u>S</u> ) |       |
|                                      |       |
|                                      |       |
| ATTENUATION                          |       |
|                                      | © CH0 |
|                                      | C CH1 |
| Attenuation Range : 0 to 31.5 dB     |       |
|                                      | LOAD  |

- (5) 減衰量の設定
  - ① アッテネータのチャンネルを選択
  - ② 減衰量を選択
  - ③ LOAD ボタンでデータを送信

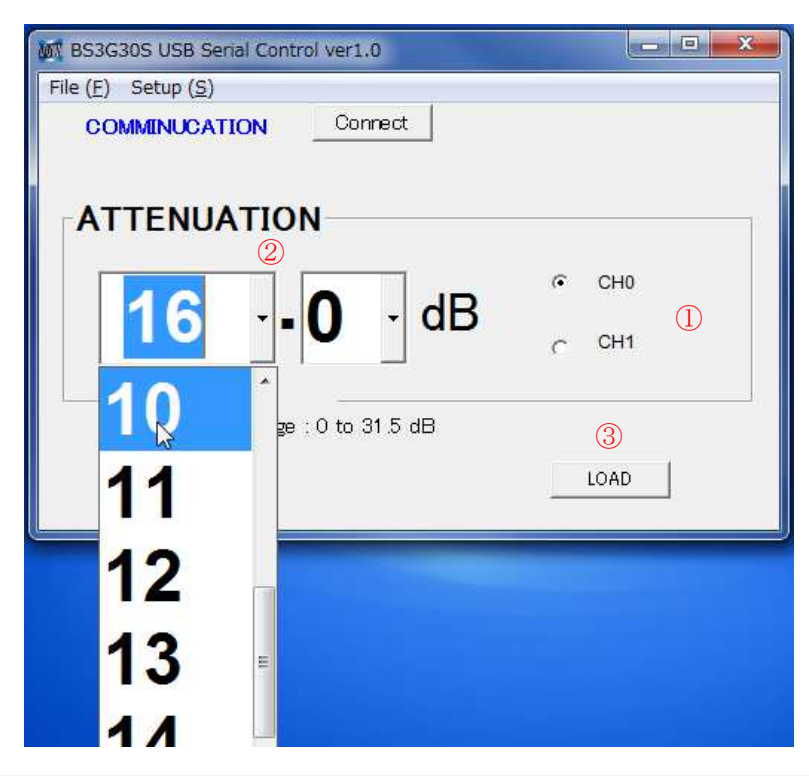

(6) BS3G30S シリアル制御ボードのステータス表示を確認ステータス表示は LOAD ボタンを押してデータが送信された時にのみ表示します。

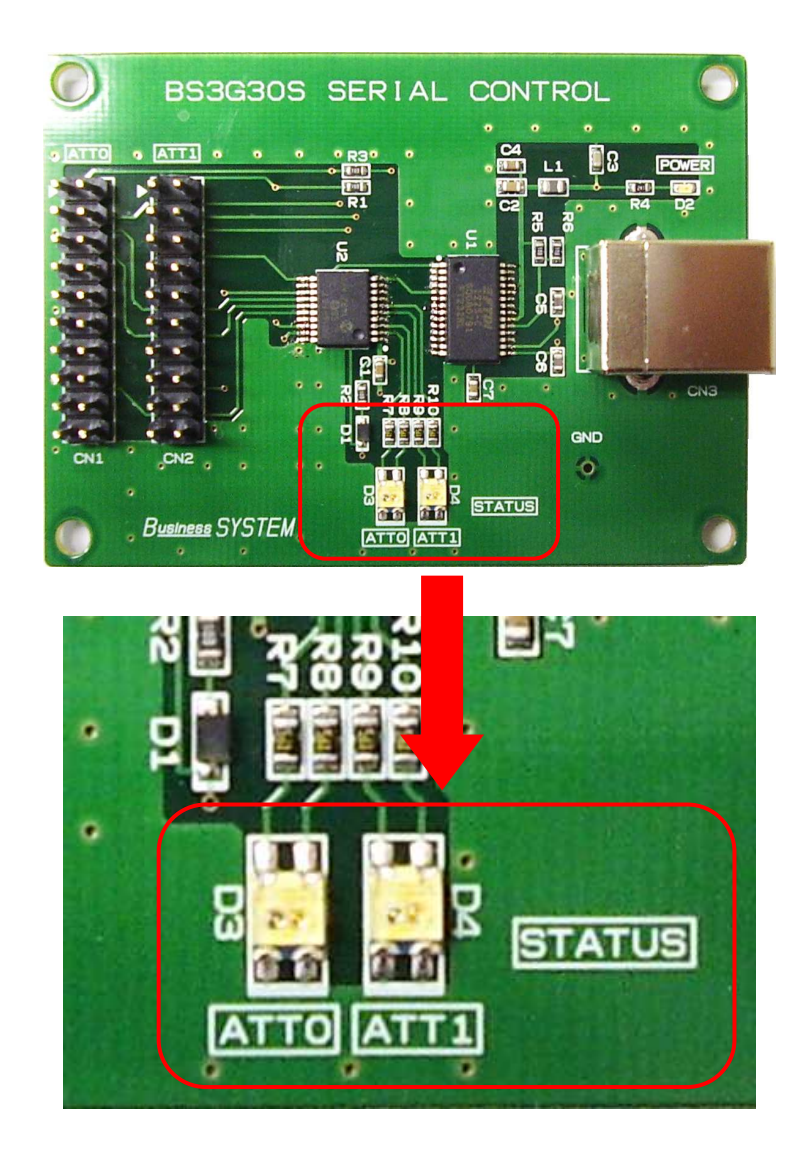

#### STATUS の機能

- ① 赤色1回点滅
- 2 緑色1回点滅
- ③ 点滅しない

該当チャンネルのアッテネータが接続されていない

該当チャンネルのアッテネータは接続および動作正常

- ・データが送信されていない:正常
- ・データが送信されている :ボード異常

(7) アッテネータの動作確認 動作確認は下図に示すような測定系にて行って下さい。

① ネットワークアナライザを使用

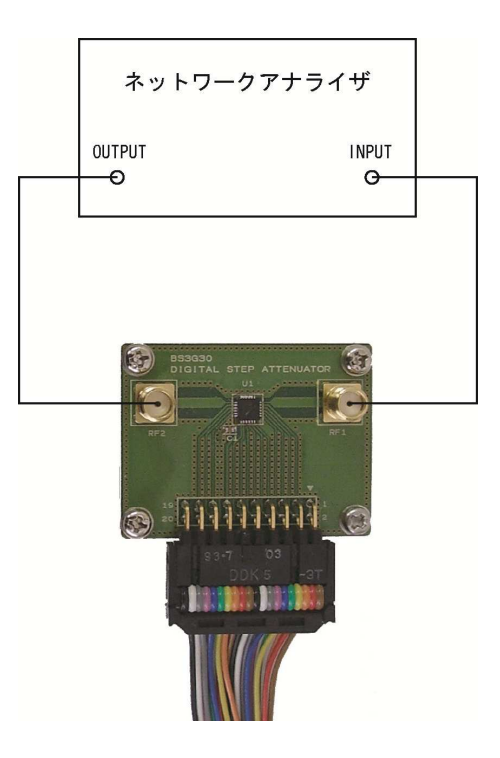

② シグナルジェネレータとパワーメータを使用

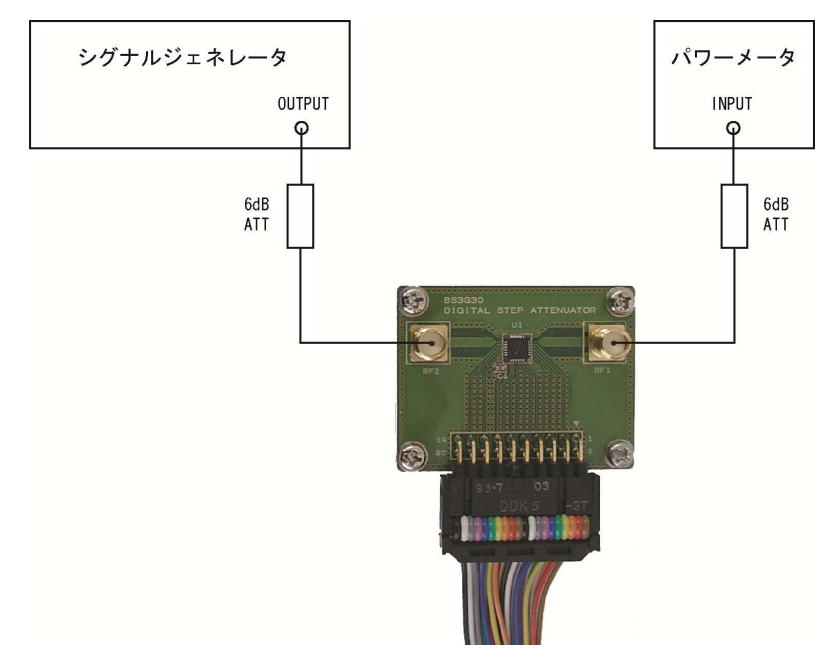

(8) アプリケーションの終了

Disconnect ボタンを押して回線接続を解除してから終了して下さい。

| M BS3G30S USB Serial Control ver1.0 |       |
|-------------------------------------|-------|
| File (E) Setup (S)                  |       |
|                                     |       |
| ATTENUATION                         |       |
| 10 0 dB                             | © CH0 |
|                                     | C CH1 |
| Attenuation Range : 0 to 31.5 dB    |       |
|                                     | LOAD  |

- 8. ハードウェアの詳細
- 8. 1. 制御コネクタのピンアサイン 制御コネクタのピンアサインを下表に示します。
  - ① BS3G30 デジタル・ステップ・アッテネータ

| 信号名  | ピン番号 |    | 信号名  |
|------|------|----|------|
| GND  | 1    | 2  | GND  |
| LE   | 3    | 4  | SDI  |
| CLK  | 5    | 6  | P/S  |
| DO   | 7    | 8  | D1   |
| D2   | 9    | 10 | D3   |
| D4   | 11   | 12 | D5   |
| VDD  | 13   | 14 | VDD  |
| PUP1 | 15   | 16 | PUP2 |
| SDO  | 17   | 18 | NC   |
| GND  | 19   | 20 | GND  |

| 1 🕨 |  | 2  |
|-----|--|----|
| 3   |  | 4  |
| 5   |  | 6  |
| 7   |  | 8  |
| 9   |  | 10 |
| 11  |  | 12 |
| 13  |  | 14 |
| 15  |  | 16 |
| 17  |  | 18 |
| 19  |  | 20 |
|     |  |    |

BS3G30S シリアル制御基板

| 信号名 | ピン番号  |    | 信号名 |
|-----|-------|----|-----|
| СНК | 1     | 2  | GND |
| LE  | 3     | 4  | SDI |
| CLK | 5     | 6  | P/S |
| NC  | 7 8   |    | NC  |
| NC  | 9     | 10 | NC  |
| NC  | 11    | 12 | NC  |
| VDD | 13 14 |    | VDD |
| NC  | 15    | 16 | NC  |
| SDO | 17    | 18 | NC  |
| GND | 19    | 20 | GND |

| 1 🕨 |  | 2  |
|-----|--|----|
| 3   |  | 4  |
| 5   |  | 6  |
| 7   |  | 8  |
| 9   |  | 10 |
| 11  |  | 12 |
| 13  |  | 14 |
| 15  |  | 16 |
| 17  |  | 18 |
| 19  |  | 20 |
|     |  |    |

### 8.2.各信号の機能

制御コネクタのピン番号、信号名および機能を下表に示します。 信号名および機能は BS3G30 / BS3G30S と併記してあります。

| ピン番号 | 信号名     | 機能                        |
|------|---------|---------------------------|
| 1    | GND/CHK | グランド/実装確認                 |
| 2    | GND     | グランド                      |
| 3    | LE      | ラッチイネーブル                  |
|      |         | ・シリアル制御の場合:立ち上がりエッジで      |
|      |         | シリアルデータをラッチする。            |
|      |         |                           |
| 4    | SDI     | シリアルデータ入力                 |
| 5    | CLK     | シリアルクロック入力                |
| 6    | P/S     | L:パラレル                    |
|      |         | H : シリアル (BS3G30S は H 固定) |
| 7    | D0/NC   | パラレルデータ/未使用               |
| 8    | D1/NC   | パラレルデータ/未使用               |
| 9    | D2/NC   | パラレルデータ/未使用               |
| 10   | D3/NC   | パラレルデータ/未使用               |
| 11   | D4/NC   | パラレルデータ/未使用               |
| 12   | D5/NC   | パラレルデータ/未使用               |
| 13   | VDD     | DC 電源入力                   |
| 14   | VDD     | DC 電源入力                   |
| 15   | PUP1/NC | 電源 0N 時の減衰量初期設定/未使用       |
| 16   | PUP2/NC | 電源 0N 時の減衰量初期設定/未使用       |
| 17   | SDO     | シリアルデータ出力                 |
| 18   | NC      | 未使用                       |
| 19   | GND     | グランド                      |
| 20   | GND     | グランド                      |

## 8.3.設定データと減衰量

| 減衰量     | D5 | D4 | D3 | D2 | D1 | DO |
|---------|----|----|----|----|----|----|
| 挿入損失    | 1  | 1  | 1  | 1  | 1  | 1  |
| 0. 5dB  | 1  | 1  | 1  | 1  | 1  | 0  |
| 1. 0dB  | 1  | 1  | 1  | 1  | 0  | 1  |
| 2. 0dB  | 1  | 1  | 1  | 0  | 1  | 1  |
| 4. 0dB  | 1  | 1  | 0  | 1  | 1  | 1  |
| 8. 0dB  | 1  | 0  | 1  | 1  | 1  | 1  |
| 16. 0dB | 0  | 1  | 1  | 1  | 1  | 1  |
| 31. 5dB | 0  | 0  | 0  | 0  | 0  | 0  |

"0":ロジックLレベル

"1":ロジックHレベル

9. 付属サンプル・ソース・ファイル

付属CDの中にはドキュメント類、セットアップ・プログラムおよびサンプル・ソース・ファイル が収録されています。

① PCアプリケーションはVB6でコーディングされています。

フォルダ:USB\_Serial\_ControlA frmComSetting.frm frmComSetting.frx frmSerialControl.frm frmSerialControl.frx

 ② CPUファームウェアはCCSコンパイラでコーディングされています。
 フォルダ: Serial\_Control\_2ch\_687 serial\_control.c

本ソフトウェアは自由にカスタマイズしてのご利用が可能です。但し、本ソフトウェア、VB6お よびCCSコンパイラに対するサポートは致しませんのでご了承下さい。 10. シリアル制御基板にファームウェアを書き込むには

下図のように基板の半田面にICSP用パッドが用意されていますのでPICKit等のツールで 書込みが出来ます。

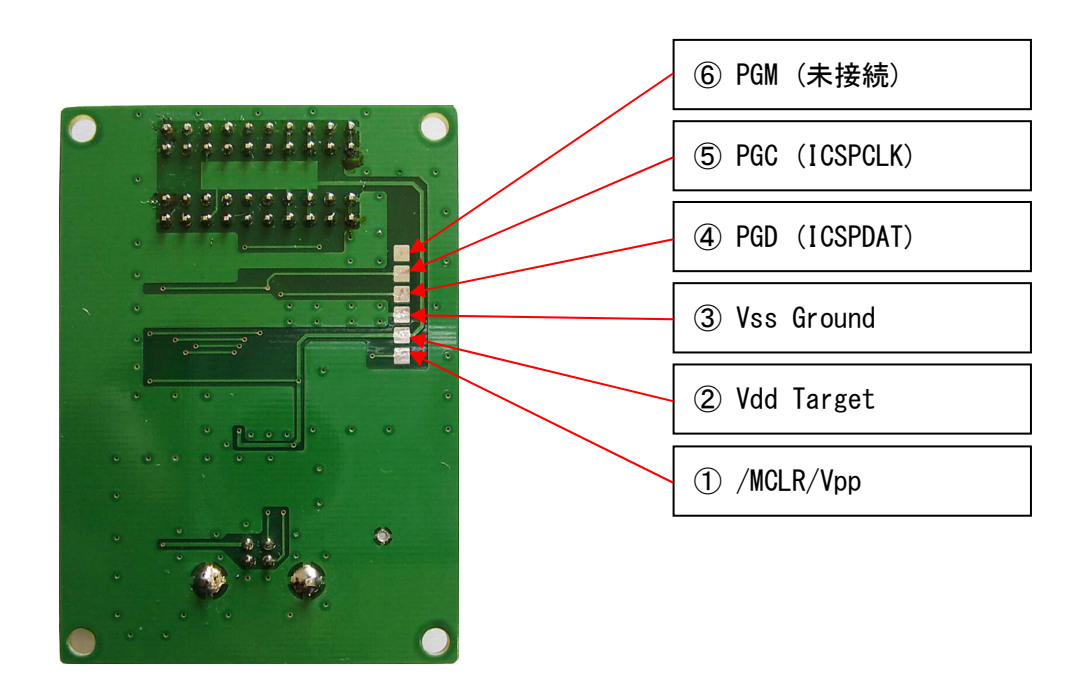

BS3G30S の ICSP 用パッドの詳細

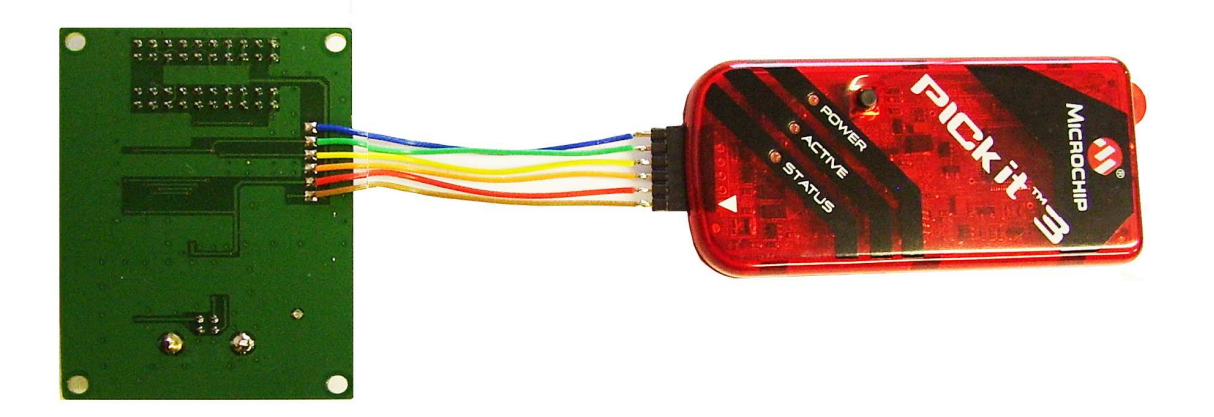

BS3G30S と PICKit3 の接続例

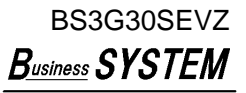

# **B**usiness **SYSTEM**

# 有限会社ビジネスシステム

東京都青梅市野上町4-8-41 〒198-0032 TEL 0428-22-1930 FAX 0428-22-1931 URL http://www.b-system.co.jp/ E-mail info@b-system.co.jp